# WESTINHOUSE

# TOOL

# **SDT-1180**

Date: 6/17/2010 Revision Number: 2.0 Manual Number: 11.0

# **Revision Sheet**

| Revision<br>Number | Date      | Revision Description |
|--------------------|-----------|----------------------|
| 2.0                | 6/17/2010 | Updated the manual.  |
|                    |           |                      |
|                    |           |                      |
|                    |           |                      |
|                    |           |                      |
|                    |           |                      |
|                    |           |                      |
|                    |           |                      |
|                    |           |                      |
|                    |           |                      |

#### **INDEX**

| REVISION PAGE     | PAGE 2       |            |
|-------------------|--------------|------------|
| TABLE OF CONTENTS |              | PAGE 3     |
| CHAPTER 1         | KEYBOARD     | PAGE 4-5   |
| CHAPTER 2         | LOGON        | PAGE 6     |
| CHAPTER 3         | CALL MODE    | PAGE 7-10  |
| CHAPTER 4         | STATUS MODE  | PAGE 11-21 |
| CHAPTER 5         | DISPLAY MODE | PAGE 22-31 |
| CHAPTER 6         | PROFILE MODE | PAGE 32-38 |
| CHAPTER 7         | TEST MODE    | PAGE 39-41 |
| CHAPTER 8         | ACTIVE MODE  | PAGE 42    |
| APPENDIX          |              | PAGE 43    |

THE INFORMATION IN THIS MANUAL IS THE COMBINED EF-FORT OF MANY CUSTOMERS AND ECI. WE WANT TO THANK EVERYONE FOR THEIR EFFORTS. THE MANUAL, MORETHAN LIKELY, IS NOT COMPLETE SO ANY CORRECTIONS OR ADDI-TIONS YOU FORWARD TO US WILL BE UPDATED.

#### NO LIABILITY IS ASSUMED ON THE INFORMATION IN THIS MANUAL OR DIAGNOSTIC TOOL.

# CHAPTER 1

### **KEYBOARD**

# The DT (Diagnostic Tool) keyboard keys are described below:

| <u>KEY</u> | <b>FUNCTION</b>                                                                                                    |
|------------|----------------------------------------------------------------------------------------------------|
| F1 to F4   | Enters functions.                                                                                                    |
| F5 to F10  | Not used.                                                                                                    |
| CALL       | Enters Call Mode for entry of calls.                                                                                                    |
| STAT       | Enters Status Mode for checking communications.                                                                                                    |
| A to F     | Entry of Hex number and special operations.                                                                                                    |
| DISP       | Enters Display Mode for showing memory<br>addresses, FCB info, input signals and outputs<br>signals                                                   |
| PROF       | Enters Profile Mode for viewing systems features.                                                                                                    |
| TEST       | Enters Test Mode,                                                                                                    |
| ACT        | Enters Active Mode.                                                                                                    |
| 0 to 9     | Entry of numbers.                                                                                                    |
| FRONT      | Allows information entered or displayed to<br>refer to the front door openings FRONT is the<br>default.                                               |
| REAR       | Allows information entered or displayed to refer to the rear door openings.                                                                           |
| COR U      | In CALL mode, it allows you to view or enter<br>up corridor calls.<br>In TEST mode it allows you to test the UP car                                   |
| COR D      | In CALL mode, it allows you to view or enter<br>down corridor calls.<br>In TEST mode it allows you to test the DOWN<br>car Lantern and handicap bell. |

# <u>KEY</u> <u>FUNCTION</u>

| IR U     | Not used with MPH 2 and 300A.                            |
|----------|----------------------------------------------------------|
| IR D     | Not used with MPH 2 and 300A.                            |
| LOGON    | Enables operation of DT with elevator system controller. |
| ENTER    | Executes DT keyboard entries.                            |
| CAR CALL | In CALL mode, it allows you to view or enter             |
|          | car calls, if already viewing of entering corridor       |
|          | calls.                                                   |
| NEXT     | Causes next screen to be displayed.                      |
| OWNER    | Info of purchaser.                                       |
| MFG      | ECI information.                                         |

#### CHAPTER 2

#### LOGON

To use the DT, plug its DB 25 connector into the Main board in the elevator system.

Next, press the **LOGON** key. The screen displays the word LOGON as shown in Figure 2-1

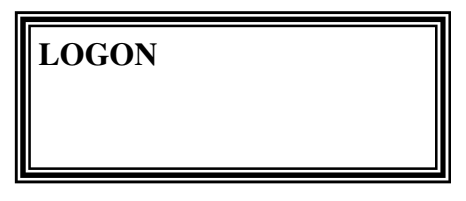

Figure 2-1

Now enter the five (5) digit job number and press ENTER.

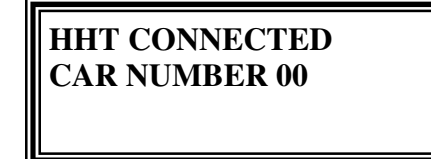

Figure 2-2

For figure 2-2 00 is the number of the car the DT is connected to.

If the logon is invalided the screen will remain unchanged.

After successful LOGON user may select an operating mode.

#### LOGOFF

To Logoff just unplug the DB 25 connector.

#### CHAPTER 3

#### CALL MODE

#### **Descriptions:**

Permits display or entry of car and corridor calls which enabled in the system. (300A and MPH 2) To enter Call mode, press the **CALL** key. See Figure 3-1

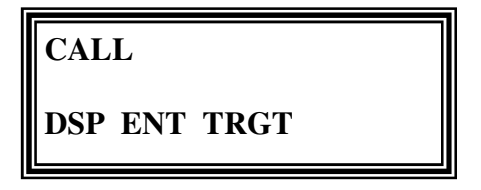

Figure 3-1

The three functions that are available in this mode are described Below.

- **DSP** Displays currently active calls within the
- (F1) elevator systems.

The following are displayed:

Car calls for the elevator to which the DT is connected. Up and down corridor calls for the car or bank of elevators.

- **ENT** Allows you to enter car calls for the elevator to which the DT is
- (F2) connected.

Up and down corridor calls for the car or bank of elevators can be entered from the Master elevator controller.

**TRGT** Displays targeted calls to which this car is currently assigned. **(F3)** 

#### **CALL-DSP** (display)

Figure 3-2 shows how to select. Call Mode-Display Calls function.

MODE = CALLF = FRONT FUNCTION = F1C = CAR CALL

| CALL DSP<br>00-07-1-1 | FC  |
|-----------------------|-----|
| DSP ENT TH            | RGT |

Figure 3-2

Where:

Call-DSP Line-F (front) or R (rear) is default Type of call C (Car Call) or U (Up) corridor call or D (Down) corridor call.

00—07 Line—Indicates no call - 1—indicates a latched call

A car call is assumed of a corridor call key is not pressed (**COR U** or **COR D**). For car calls, the screen always displays **C**. The screen displays **F** as a default if neither the **FRONT** or **REAR** opening key is pressed.

If a corridor call key is pressed (**COR U or COR D**), the screen displays F as a default if neither the **FRONT or REAR** opening key is pressed. **CALL-ENT (Enter)** 

Enters front or rear car calls. Corridor calls can be entered only from the master elevator controller. Figure 3-3 shows Call Mode-Enter Calls function.

#### **Key Sequence:**

```
CALL + F2 + FRONT OR REAR + CAR CALL OR COR U
OR COR D + nn + ENTER
```

#### MODE = CALL FUNCTION = ENT DOORS = F—FRONT, R—REAR C = CAR CALL, U = UP COR CALL., D = DOWN COR CALL 00 = FLOOR NUMBER

CALL ENT FC 00 CALL ENTERED

DSP ENT TRGT

Figure 3-3

(CALL ENTERED-appears on second line if call has been entered).

Note: That the term "ENTER" is used in two ways in this mode.

-Function key **F2** is pressed to initiate the Enter Call functions. -The **ENTER** key is pressed to complete the data entry.

A car call is assumed if a corridor call key is not pressed (**COR U or COR D**). For car calls, the screen always displays **C**. The screen displays **F** as a default if neither the **FRONT or REAR** opening key is pressed.

NXT and PREV keys may also be used to enter calls.

#### CALL-TRGT (Target)

Displays current target information. Figure 3-4 shows typical displays when **CALL + F3 (TRGT)** keys are pressed.

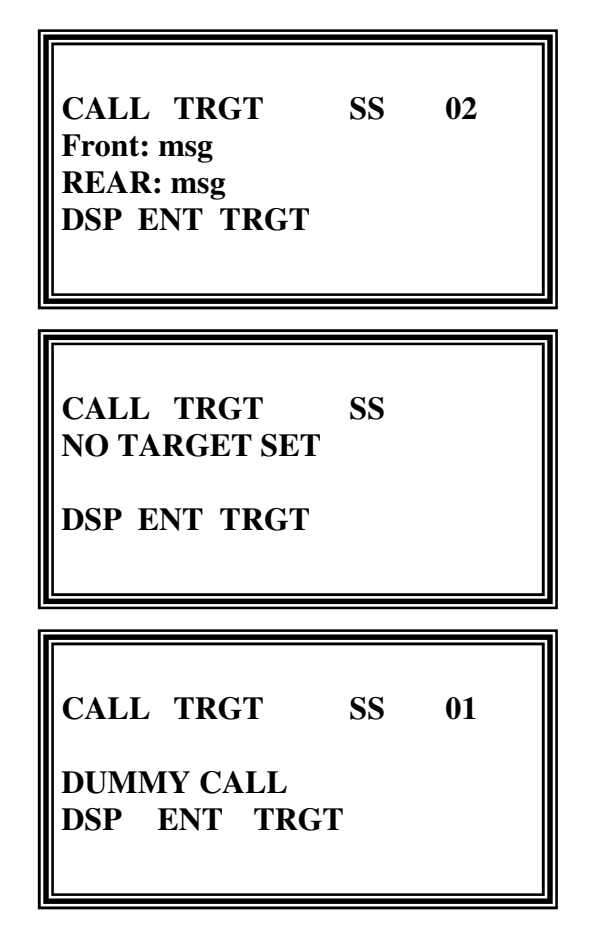

Figure 3-4

Use **NEXT and PREV** keys for current target information on the other floors.

#### **CHAPTER 4**

#### **STATUS MODE**

#### Description

Displays status of communication between Main Processor board and the following:

Elevator Bank Individual car Floor controller boards Hoistway floor controller boards

To enter Status mode, press STAT key, see Figure 4-1

| STATUS     |      |
|------------|------|
| CAR BNK FC | CNTR |

Figure 4-1

The four functions that are available in this mode are described below.

**CAR** Display status of car-service, run controller and doors. **(F1)** 

- **BNK** Displays the status of the elevator bank when the DT is connected
- (F2) to the elevator. This feature allows you to view the bank status without having to connect the **HHT** to each elevator controller in the elevator bank. It also allows you to quickly identify the elevator acting as dispatcher or master.
- FC Display the state of FLOOR CONTROLLER STATUS PANEL
- (**F3**) communications.

**CNTR** Displays current value of car's STOP COUNTER. **(F4)** 

#### **CAR SERVICE STATUS**

Service-status of the car is checked with the DT plugged into controller of the car being tested. To select the car-service status function press; **STAT + F1 (CAR) + F1 (SRV).** The display shown in Figure 4-2 appears if the car is in normal bank service.

| STATUS      | CSR | SRV |  |
|-------------|-----|-----|--|
| NORMAL      |     |     |  |
| warning msg |     |     |  |
| SRV DOR     |     |     |  |
|             |     |     |  |
|             |     |     |  |

Figure 4-2

If the car is not in normal bank service. Figure 4-3 will appear.

| STATUS<br>service statu | CSR<br>15 msg | SRV |   |
|-------------------------|---------------|-----|---|
| warning ms<br>SRV DOR   | g             |     | F |

Figure 4-3

The service status msg (on line 2 of the screen) can be one or more of the following messages.

457T TIMEOUT DOOR CONTRACT TRB EMER PRE-WARN EMP CAR SELECTED FC 00-01 PROBLEM NO FR-DOOR PWR NO STATUS PANEL POWER ON CAR-TO-LOBBY ON EMT ON FIRE PH2 ON HOSPITAL EMERGENCY OVER TEMPUTURE PROBLEM CAR IS LOST DOOR LIMIT TRBL EMERGENCY STOP EMP-NOT SELECTED LOW OIL/AST NO RR-DOOR PWR ON APE FEATURE ON CODE BLUE ON FIRE PH1 ON HAND ON INDS PHOTO-SW ERROR RE-LEVEL The warning message indicates an abnormality in the system. The abnormality will not remove the car from the bank service. The warning msg (on line 3 of the screen) can be one or more of the following messages:

| A DUMMY RUN        | COLD OIL BYPASS   |
|--------------------|-------------------|
| BATTERY RAM ERROR  | FC LINK 1 PROBLEM |
| FR BYPASS ON       | FC LINK 2 PROBLEM |
| SAF-T-EDGE PROBLEM |                   |

Use **NXT or PREV** keys to go through the list and get any other car service-status and warning messages.

#### **Status-Car-DOR**

To get status of front doors press the following keys: STAT + F1 (CAR) + F2 (DOR)

Screen shown in Figure 4-4 appears showing status of front doors. (Front doors is the default) press **REAR** key to get rear door status.

| STATUS      | CSR | SRV |  |
|-------------|-----|-----|--|
| NORMAL      |     |     |  |
| warning msg |     |     |  |
| SRV DOR     |     |     |  |
|             |     |     |  |

#### Figure 4-4

Car door status messages (on line 2 of the screen) can be one of the following:

EMT DOORS NO DOOR OPENING NORMAL DOORS (default) PHASE I DOORS IS/HE DOORS NO DOOR POWER ON NUDGING PHASE II DOORS Car door conditioning messages (on line 3 of the screen) can be one of the following messages:

| FULLY CLOSED | OPENING |
|--------------|---------|
| FULLY OPENED | CLOSING |

Use FRONT and REAR keys to view front or rear openings.

#### STATUS-BNK

Elevator bank status can be checked with the DT plugged into any controller in a bank of elevators.

To get bank status info, press the following keys:

STAT + F2 (BNK)

Figure 4-5 shows status of each car in the bank.

| STATUS      | CSR | SRV |  |
|-------------|-----|-----|--|
| NORMAL      |     |     |  |
| warning msg |     |     |  |
| SRV DOR     |     |     |  |
|             |     |     |  |
|             |     |     |  |

MPH 2 Multi Car Bank

STATUS CSR SRV NORMAL warning msg SRV DOR

**300A Single Car** 

Figure 4-5

Car numbers are displayed on the second line. Third line displays items on the status list. The value (0 or 1) for each car is:

1 if the signal is true.

0 if the signal is not true

Bank status items are checked in the sequence shown below. For the next item on the list, press **NEXT**. For the previous item on the list, press **PREV**. To return to the first item on the list, press **F2**.

#### **BANK STATUS LIST**

| COMP | Bank Communications Status                          |
|------|-----------------------------------------------------|
| DISP | Bank Dispatcher Controller                          |
| FCMS | Floor Controller Master Controller                  |
| FC1P | Floor Controller Communications Problem Link 1      |
| FC2P | Floor Controller Communications Problem Link 2      |
| INSV | Cars in Service                                     |
| AVAS | Available Cars                                      |
| UPTR | Cars with UP Travel Directions                      |
| UPSV | Cars with UP Service Directions                     |
| AVP  | Advanced Car Position                               |
| DRCL | Car door close (Close unit, interlocks and gate     |
|      | switch closed)                                      |
| K29  | Safety Circuit                                      |
| LVZN | Car in Level Zone                                   |
| EXLV | Exactly Level                                       |
| DEC  | Deceleration                                        |
| INDS | Car on Independent Service                          |
| FIRE | Fire Return                                         |
| AST  | Anti-Stall Condition (car runs too long or low oil) |
| TEMP | Oil overheating or under-temperature                |

#### STATUS-FC

Status of floor controller, status panel communication is displayed. To get this display, press the following keys; **STATUS + F3 (FC).** Figure 4-6 shows Link 1 (floor controller in car station). Link 2 (floor controllers for hall), or communication status of status panel boards **(SPB).** 

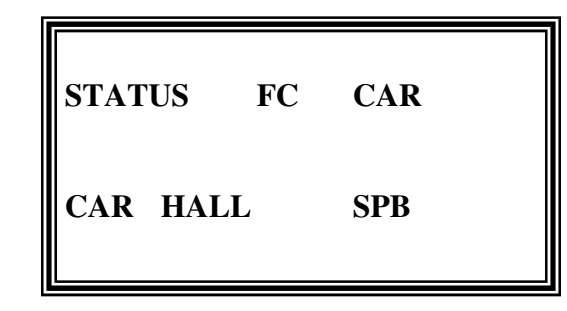

Figure 4-6

#### STATUS-FC-CAR

To check communication status of Link 1 floor controllers in the car station, press the following keys; **STATUS + F3 (FC + F1 (CAR)** Figure 4-7 shows if a Link 1 communication problem exits, and address of those floor controller boards affected.

| STATUS       | FC  | CAR |  |  |
|--------------|-----|-----|--|--|
| comm message |     |     |  |  |
| ff ff ff ff  |     |     |  |  |
| CAR HALI     | SPB |     |  |  |
|              |     |     |  |  |
|              |     |     |  |  |

Figure 4-7

Communication message (on line 2 of display) is as follows;

COMM OK if there are no Link 1 communication problems.

COMM PROBLEM if there are Link 1 communication problems.

The ff's (on line 3) are the addresses of the car floor controllers with communication problems. If there are no problems the line is blank. Car floor controller address are as follows;

#### MPH2

| Main Car Station | ff |
|------------------|----|
| FC00             | 00 |
| FC01             | 01 |
| FC02             | 02 |
| FC03             | 03 |
| FC04             | 04 |
| FC10             | 10 |
| FC11             | 11 |
| Aux Car Station  |    |
| FC05             | 05 |
| FC06             | 06 |
| <b>P.I.</b>      |    |
| FC70             | 70 |

300A

| Car Station | ff    |
|-------------|-------|
| C10         | 00/01 |

#### MPH2/300A

| STATUS<br>COMM OK | FC  | CAR |
|-------------------|-----|-----|
| CAR HALL          | SPB |     |

MPH2

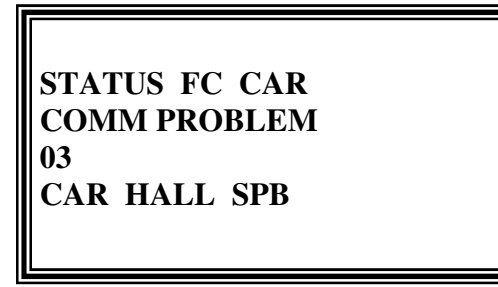

**300A** 

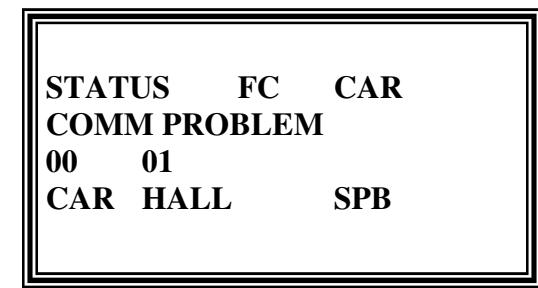

Link1 communication problem with CIO Board

### Figure 4-8

#### **STAT US-FC-HALL**

To check the communication status of Link2 push:

#### STATUS + F3 + F2

Figure 4-9 shows Link2 communication and hall control board address.

| ALL               |  |  |  |  |
|-------------------|--|--|--|--|
| Communication msg |  |  |  |  |
| t                 |  |  |  |  |
|                   |  |  |  |  |
|                   |  |  |  |  |
|                   |  |  |  |  |

Figure 4-9

Communication messages follows;

| NOT FC MASTER | MPH2-Car is not Master. Move Diagnostic |
|---------------|-----------------------------------------|
|               | Tool to Master.                         |
| COMM PROBLEM  | Link2 communications problem.           |
| COMM OK       | Link2 communications OK.                |
| hh            | Hall control board addresses.           |

The **NEXT** and **PREV** keys move you through the list of hall control board addresses that have communication problems.

On MPH2s you can identify the floor controller master by Pushing.

#### STAT + F2

Now keep pushing NEXT until FCMS is displayed, the floor controller master has a "1" under the car number.
Odd numbered FCBs are used for front door openings.
Even numbered FCBs are used for rear door openings.
FCBs 11-18 are used in the auxiliary riser when there are 3 or more cars or 2 cars with auxiliary riser enabled.
HFC 78 is used in the emergency power station for cars 0 and 1.

HFC 79 is used in the emergency power station for cars 2 and 3.

HFCs 70-73 are used for the horizontal P.I for cars 0-3.

HFC 7C is used for the lobby EMT switch or for front Code Blue floors. HFC 7D is used for rear Code Blue floors. HFC 7B is used for local F.E.R. requirements.

#### STATUS-FC-SPB

To check the communication of the Status Panel Boards press the following keys:

**STATUS + F3 (FC) + F3 (SPB)** 

Figure 4-10 shows if a Link2 communication problem exists with the SPB.

STATUS FC SPB communication msg cn cn cn cn CAR HALL SPB

#### Figure 4-10

Communication message;

| NOT FC MASTER | MPH-cards not floor controller Master. Plug HHT |
|---------------|-------------------------------------------------|
|               | into car that is the floor controller Master.   |
| COMM PROBLEM  | Communication problems exists on LINK2.         |
| COMM OK       | LINK2 communication OK.                         |
| cn            | Car number associated with SPB which has a      |
|               | LINK2 communication problem.                    |

To identify the car that is FC master (MPH2 only), press: **STAT + F2** Keep press **NEXT** key until FCMS appears. The FC Master car ha a "1" under the car number. **STATUS-CNTR**  To obtain the value of the car's STOP-COUNTER press the following keys: STAT + F4

Figure 4-11 shows the number of stops the car has made.

| STATUS             | COUNTER |
|--------------------|---------|
| STOP COUN          | NTER    |
| 987654<br>CAR BANK | FC CNTR |

#### Figure 4-11

(987654 is the current value of the car's STOP COUNTER)

#### CHAPTER 5

#### **DISPLAY MODE**

To enter Display Mode push the DISP key. See figure 5-1 and description below.

| DISPLAY |    |     |  |
|---------|----|-----|--|
| MEM FC  | IN | OUT |  |

### Figure 5-1

| MEM<br>(F1) | Displays addresses of memory locations. |
|-------------|-----------------------------------------|
| FC<br>(F2)  | Displays floor controller info.         |
| IN<br>(F3)  | Displays car input signals.             |
| OUT<br>(F4) | Displays output signals.                |

#### **DISPLAY-MEM**

Press **DISP + F1** (**MEM**) to display memory contents.

Press **DISP + F1 + 5 digit address + ENTER** to display the contents of memory at that address.

Press **NEXT** for next address information.

Press **PREV** for previous address information.

See Figure 5-2.

| DISP | LAY  | MEN | A 00000 |  |
|------|------|-----|---------|--|
| 00   | 01   | 02  | 03      |  |
| 04   | 05   | 06  | 07      |  |
| MEN  | I FC | IN  | OUT     |  |
|      |      |     |         |  |

Figure 5-2

MPH2 memory address. 00000 to 03FFF C2000 to C3FFF E0000 to EFFFF

300A memory addresses. Still to come.

Only valid address will get a response.

#### DISPLAY-F2

Press **DISP + F2** to display floor controller data. See Figure 5-3.

| DISPLAY  | FC  |
|----------|-----|
| CAB HALL | SPB |

Figure 5-3

Press **DISP + F2 + F1** to display the floor controller inputs and outputs. See Figure 5-4.

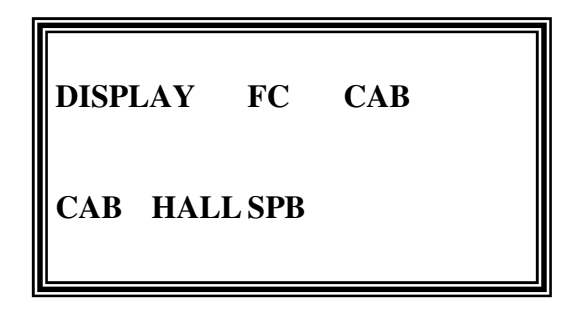

Figure 5-4

To display the floor controller input and output signals press **DISP + F2 + F1 + FCB # + ENTER.** See Figure 5-5

(IN and OUT displays 12 bits)

DISPLAY FC CAB 000 IN 0101010101010 OUT 01010101010101 CAB HALL SPB

Figure 5-5

Press **NEXT** for the next FCB's information.

Press **PREV** for the previous FCB's information.

The following charts are input and output signals.

#### MPH 2 Car FCB or HVM Inputs (# = down is Address, across is Input #)

|    | 11        | 10        | 9   | 8   | 7          | 6         | 5         | 4         | 3         | 2         | 1   | 0   |
|----|-----------|-----------|-----|-----|------------|-----------|-----------|-----------|-----------|-----------|-----|-----|
| 00 | KSTE      |           |     |     | KDCL       | KDOL      | KDOB      | KDOB      | KTS2      | KTS1      |     |     |
| 01 | KDCB      | KTSA      | 3B  | 2B  | 1 <b>B</b> | 0B        |           |           | KHD       | KHU       | KLD | KLU |
| 02 | 7B        | 6B        | 5B  | 4B  |            |           |           |           |           |           |     |     |
| 03 | KSTE<br>R |           |     |     | KDOL<br>R  | KDOL<br>R | KDCB<br>R | KDOB<br>R | KTS2<br>R | KTS1<br>R | 1BR | 0BR |
| 04 | CS11      | CS10      | CS9 | CS8 | CS7        | CS6       | CS5       | CS4       | CS3       | CS2       | CS1 | CS0 |
| 05 | KDBC      | KDOB      |     |     | 7B         | 6B        | 5B        | 4B        | 3B        | 2B        | 1B  | OB  |
| 06 | KDCB<br>R | KDOB<br>R |     |     |            |           |           |           | 3BR       | 2BR       | 1BF | 0BR |
| 70 |           |           |     |     |            |           |           |           |           |           |     |     |

#### MPH 2 Car FCB or HVM Inputs

|    | 11    | 10         | 9         | 8          | 7    | 6    | 5    | 4    | 3     | 2    | 1          | 0     |
|----|-------|------------|-----------|------------|------|------|------|------|-------|------|------------|-------|
| 00 | DNUIX | DCLO<br>S  | DOPE<br>N |            |      |      |      |      |       |      |            | DTONE |
| 01 |       |            | 3B        | 1B         | 0B   | CLD  | CLU  |      |       |      |            |       |
| 02 | 7B    | 6B         | 5B        | 4B         |      | 3BR  | 2BR  |      | 1RELT |      |            |       |
| 03 |       | DNUD<br>GR | DCLSR     | DOPE<br>NR |      |      |      |      |       |      | 1BR        | 0BR   |
| 04 |       |            |           |            |      |      |      |      |       |      |            |       |
| 05 |       |            | CLD       | CLU        | 7B   | 6B   | 5B   | 4B   | 3B    | 2B   | 1 <b>B</b> | 0B    |
| 06 |       |            |           |            |      |      |      |      | 3BR   | 2BR  | 1BR        | 0BR   |
| 70 |       |            | AVP7      | AVP6       | AVP5 | AVP4 | AVP3 | AVP2 | AVPI  | AVP0 | UP         | DN    |

300A Car CIO outputs (# = down is Address, across is Input #)

| #  | 11   | 10   | 9    | 8           | 7    | 6     | 5     | 4          | 3   | 2   | 1   | 0   |
|----|------|------|------|-------------|------|-------|-------|------------|-----|-----|-----|-----|
| 00 | KSTE | KDCL | KDOL | KDCB        | KDOB | KTS 2 | KTS 1 | KHEM       | KLD | KHU | KLD | KLU |
| 01 | CS0  | CS1  | CS2  | KEMTCA<br>R | KHC  | KFCR  |       | KFEM<br>CM | CC3 | CC2 | CC1 | CC0 |

# 300A Car CIO outputs

(# = down is Address, across is Input #)

| #      | 11   | 10     | 9      | 8     | 7      | 6    | 5     | 4    | 3    | 2    | 1   | 0   |
|--------|------|--------|--------|-------|--------|------|-------|------|------|------|-----|-----|
| 0<br>0 | DSTE | DNUDGE | DCLOSE | DOPEN | PI 3   | PI 2 | PI 1  | PIU  | PIDN | PIUP | CLD | CLU |
| 0<br>1 | SP7  | SP6    | SP5    | SP4   | STOVD2 | DEMT | DTONE | DFRL | CC3  | CC2  | CC1 | CC0 |

#### **DISPLAY -FC HALL**

Press **DISP + F2 + F2** to display the hoist way FCB inputs and outputs. See Figure 5-6

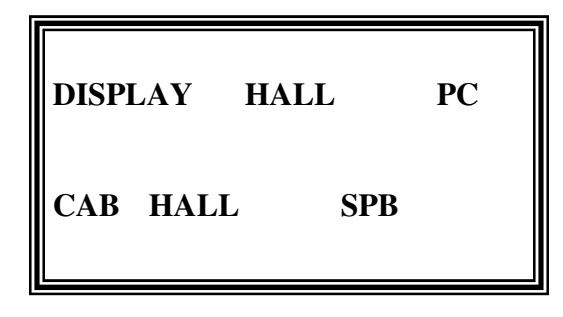

#### Figure 5-6

Enter hoistway **FCB** number next to **HALL** and press **ENTER** to display the inputs and outputs. The display will be similar to figure 5-7.

| DISPLAY HALL<br>IN 01010101010101<br>OUT 0101010101010101<br>CAB HALL SP | FC00<br>PB |
|--------------------------------------------------------------------------|------------|
|--------------------------------------------------------------------------|------------|

Figure 5-7

The display shows the 12-bit input and output signals from the **FCB**. Pressing **NEXT or PREV** will step you thru the different **FCB** boards in the systems.

The following tables show the inputs and outputs for the MPH2.

| #  | 11       | 10   | 9         | 8         | 7         | 6          | 5          | 4          | 3         | 2          | 1         | 0         |
|----|----------|------|-----------|-----------|-----------|------------|------------|------------|-----------|------------|-----------|-----------|
| 01 |          | 0BU  |           | LU 00     |           | LU 01      | 1BU        | 1BU        | LD 10     | LU10       | LD11      | LU11      |
| 02 |          | 0BUR |           | RLU<br>00 |           | RLU<br>01  | 1BDR       | 1BU        | RLD1<br>0 | BLU1<br>0  | RLD1<br>1 | RLU1<br>1 |
| 03 | 2BD      | 2BU  | LD 20     | LU 30     | LD 21     | LU 21      | 3 BD       | 3BU        | LD30      | LU30       | LD31      | LU31      |
| 04 | 2BDR     | 2BRU | RLU<br>20 | RLU<br>30 | RLD<br>21 | RLU<br>21  | 3BDR       | 3BU        | RLD<br>30 | RLU3<br>0  | RLD3<br>1 | RLU3<br>1 |
| 05 | 4BD      | 4BU  | LD 40     | LU 40     | LD 41     | LU 41      | 5 BD       | 5BU        | LD 50     | LU 50      | LD51      | LU52      |
| 06 | 4BDR     | 4BUR | RLD<br>40 | RLU<br>40 | RLD<br>41 | RLU<br>41  | 5<br>BDR   | 5BU        | RLD<br>50 | RLU<br>50  | RLD5<br>1 | RLU5<br>1 |
| 07 | 6BD      | 6BU  | LD 60     | LU 60     | LD 61     | LU 61      | 7BD        |            | LD 70     |            | LD71      |           |
| 08 | 6BDR     | 6BUR | RLD<br>60 | RLU<br>60 | RLD<br>61 | RLU<br>61  | 7BDR       |            | RLD<br>70 |            | RLD7<br>1 |           |
| 11 |          | 0BU  |           | LU 02     |           | LU 03      | 1BD        | 1 BU       | LD 12     | LU 12      | LD13      | LU13      |
| 12 |          | 0BUR |           | RLU<br>02 |           | RLU<br>03  | 1BDR       | 1<br>BUR   | RLD<br>12 | RLU<br>12  | RLD1<br>3 | RLU1<br>3 |
| 13 | 2BD      | 2BU  | LD 22     | LU 22     | LD 23     | LU 23      | 3 BD       | 3 BU       | LD 32     | LU 32      | LD33      | LU33      |
| 14 | 2BDR     | 2BUR | RLD<br>22 | RLU<br>22 | RLD<br>23 | RLU<br>23  | 3BDR       | 3<br>BUR   | RLD<br>32 | RLU<br>32  | RLD3<br>3 | RLU3<br>3 |
| 15 | 4BD      | 4BU  | LD 42     | LU 42     | LD 43     | LU 43      | 5 BD       | 5BU        | LD 52     | LU 52      | LD53      | LU53      |
| 16 | 4BDR     | 4BUR | RLD<br>42 | RLU<br>42 | RLD<br>43 | RLU<br>43  | 5<br>BDR   | 5<br>BUR   | RLD<br>52 | RLU<br>52  | RDL5<br>3 | RLU5<br>3 |
| 17 | 68D      | 6BU  | LD 62     | LU 62     | LD 63     | LU 63      | 7 BD       |            | LD 72     |            | LD73      |           |
| 18 | 6BDR     | 6BUR | RLD<br>62 | RLU<br>62 | RLD<br>63 | RLU<br>63  | 7<br>BDR   |            | RLD<br>72 |            | RLD<br>73 |           |
| 70 |          |      | AVP<br>70 | AVP<br>60 | AVP<br>50 | AVP<br>40  | AVP<br>30  | AVP<br>20  | AVP<br>10 | AVP<br>00  | UP        | DN        |
| 71 |          |      | AVP<br>71 | AVP<br>61 | AVP<br>51 | AVP<br>41  | AVP<br>31  | AVP<br>21  | AVP<br>11 | AVP<br>01  | UP        | DN        |
| 72 |          |      | AVP<br>72 | AVP<br>62 | AVP<br>52 | AVP<br>42  | AVP<br>32  | AVP<br>22  | AVP<br>12 | AVP<br>02  | UP        | DN        |
| 73 |          |      | AVP<br>73 | AVP<br>63 | AVP<br>53 | AVP<br>43  | AVP<br>33  | AVP<br>23  | AVP<br>13 | AVP<br>03  | UP        | DN        |
| 78 |          |      |           |           |           |            | DEM<br>P 1 | DEM<br>P O |           |            | KEM<br>P1 | KEM<br>P0 |
| 79 |          |      | KOV<br>D  |           |           | DEM<br>P 3 | RCBC<br>2  |            |           | KEM<br>P 3 | KEM<br>P2 |           |
| 7C |          |      |           | RCBC<br>7 | RCBC<br>6 | RCBC<br>5  | RCBC<br>4  | RCBC 3     | RCBC 2    | RCBC<br>1  | RCBC<br>0 | EMTL      |
| 7D |          |      |           |           | RCBC<br>7 | RCBC<br>6  | RCBC<br>5  | RCBC<br>4  | RCBC 3    | FCBC 2     | RCBC<br>1 | FCBC      |
| 7E | KSD<br>M |      |           |           | ALD<br>03 | RCBC<br>7  | ALD<br>O 1 | ALD<br>00  | MLD<br>O3 | MLD<br>O 2 | MLD0<br>1 | MLD0<br>0 |

#### DISP-FC- SPB

Pressing **DISP + F2 (FC) + F3 (SPB)** causes the diagnostic Tool to show the inputs and outputs from the **SPB** as shown below in Figure 5-8

| DISPI<br>IN | LAY SPB-<br>1100 | -10 |
|-------------|------------------|-----|
| OUT<br>CAB  | HALL             | SPB |

Figure 5-8

Press **NEXT** for the next SPB.

Inputs are 4-bit and outputs are 6-bit.

Communication problems will display ERROR.

| DISPI | LAY  | SPB-10 |
|-------|------|--------|
| IN    | 1100 |        |
| OUT   |      |        |
| CAB   | HALL | , SPB  |
|       |      |        |

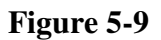

SPB Inputs and Outputs.

| #   | 1   | 2    | 3    | 4    | 5   | 6    |
|-----|-----|------|------|------|-----|------|
| IN  | PWR | INSV |      |      |     |      |
| OUT | UP  | DN   | FIRE | INSV | PWR | PI2L |

### DISPLAY-IN

Pressing DISP + F3 (IN) displays the car inputs. See figure 5-10

| DISP INPU | U <b>T</b> |     |  |
|-----------|------------|-----|--|
| KTS1=1KS' | Г2=0       |     |  |
| KSTE=1KS  | TER=1      | l   |  |
| MEM FC    | IN         | OUT |  |
|           |            |     |  |

Figure 5-10

Press **NEXT** to step thru.

# Display-Car Inputs

| INPUT | DEFINITIONS                        |
|-------|------------------------------------|
| KTS1  | FRONT SAFTEY EDGE BEAM             |
| KTS2  | FRONT SAFETY EDGE BEAM             |
| KSTE  | FRONT SAFTEY EDGE                  |
| KSTER | REAR SAFTEY EDGE                   |
| KDOL  | FRONT DOOR OPEN LIMIT              |
| KDCL  | FRONT DOOR CLOSE LIMIT             |
| KDOB  | FRONT DOOR OPEN BUTTON             |
| KDCB  | FRONT DOOR CLOSE BUTTON            |
| KHU   | UP HIGH SPEED SLOWDOWN             |
| KHU   | UP HIGH SPEED SLOWDOWN             |
| KLU   | UP LEVEL ZONE                      |
| KHD   | DOWN HIGH SPEED SLOWDOWN           |
| KLD   | DOWN LEVERL ZONE                   |
| KHEM  | HOSPITAL EMERGENCY                 |
| KHCS  | ONE TRIP HANDICAP TONE ENABLE      |
| KFMCM | FIRE PHASE II                      |
| KEMTC | EMT SWITCH IN CAR                  |
| KHOLD | FIRE PHASE II SWITCH HOLD POSITION |
| KFCL  | FIRE CALL CANCEL                   |
| KTSIR | REAR SAFTEY EDGE BEAM              |
| KTS2R | REAR SAFTEY EDGE BEAM              |
| KDOBR | REAR DOOR OPEN BUTTON              |
| KDCBR | REAR DOOR CLOSE BUTTON             |
| KDOLR | REAR DOOR OPEN LIMIT               |
| KDCLR | REAR DOOR CLOSE LIMIT              |
| KTSA  | TRAFFIC SENTINEL BEAM CUTOUT       |

**Display-OUT** Pressing **DISP + F4 (OUT)** displays the car outputs. See figure 5-11

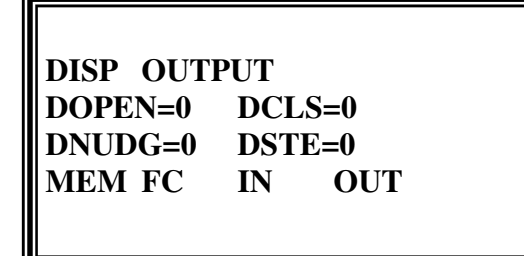

#### Figure 5-11

Press **NEXT** to step thru.

**Display Outputs** 

| OUTPUT | DEFINITIONS                     |
|--------|---------------------------------|
| DOPEN  | FRONT DOOR OPEN                 |
| DCLS   | FRONT DOOR CLOSE                |
| DNUDG  | FRONT DOOR NUDGING              |
| DSTE   | FRONT DOOR SAFTEY EDGE OVERRIDE |
| DOPNE  | REAR DOOR OPEN                  |
| DCLSR  | REAR DOOR CLOSE                 |
| DNDGR  | REAR DOOR NUDGING               |
| DSTER  | REAR DOOR SAFTEY EDGE OVERRIDE  |
| DEMTC  | EMT LIGHT                       |
| DCLU   | UP CALL RESPONSE                |
| DCLD   | DOWN CALL RESPONSE              |
| SOVD2  | STOP SWITCH OVERRIDE            |
| DTONE  | CHIME                           |

#### CHAPTER 6

#### **PROFILE MODE**

The **Profile Mode** allows the user to display car or system features. Pressing PROF allows the use to enter into the **Profile Mode**. See figure 6-1

| PROFILE |     |      |  |
|---------|-----|------|--|
| ENA ADJ | DPI | LOCK |  |

Figure 6-1

#### DEFINITIONS

| ENA<br>(F1)  | DISPLAYS FRONT AND REAR OPENINGS EN-<br>ABLED AND DISPLAYS THE COE IN THE EPROM.                                                    |
|--------------|----------------------------------------------------------------------------------------------------|
| ADJ<br>(F2)  | DISPLAYS ADJUSTABLE PARAMETERS.                                                                                                    |
| DPI<br>(F3)  | DISPLAYS PI AND ALLOWS PI CHANGES.                                                                                                  |
| LOCK<br>(F4) | DISPLAYS BUTTONS ACCESS CODES AND SECU-<br>RITY KEY CUTOUTS. ALLOWS CHANGING BUT-<br>TON ACCESS CODES AND SECUTITY KEY CUT<br>OUTS. |

#### **PROFILE ENABLE**

Pressing **PROF + F1 (ENA)** displays a screen like figure 6-2.

PROFILE

ENA ADJ DPI LOCK

Figure 6-2

Press **NEXT** to step thru the features or **PREV** to back up.

|       | DOOR INFORMATION                 |
|-------|----------------------------------|
| TDCF4 | THE FRONT DOOR OPERATOR IS A TDC |
| DCBF  | THE FRONT DOOR OPERATOR IS A DCB |
| TDCR  | THE REAR DOOR OPERATOR IS A TDC  |
| DCBR  | THE REAR DOOR OPERATOR IS A DCB  |
| INDS  | INDEPENDENT SERVICE              |
| HOSP  | HOSIPITAL SERVICE                |
|       | COE FEAUTURES                    |
| AEMP  | AUTOMATIC EMERGENCY POWER        |
| APE   | ANTI-POWER OUTAGE ENTRAPMENT     |
| AUXC  | AUXILIARY CAR STATION            |
| BAC   | BUTTON ACCESS CODE               |
| CDBL  | CODE BLUE                        |
| CDPI  | CAR DIGITAL PI                   |
| CHPI  | CAR HORIZONTAL PI                |
| CLAN  | CAB LANTERN                      |
| CTLB  | CAR TO LOBBY                     |
| DMNT  | DOOR MONITOR                     |
| EMT   | EMERGENCY TECHNICIAN FEATURE     |
| HCIT  | HANDICAP SINGLE TRIP GOING       |
| HDPI  | HOISTWAY DIGITAL PI              |
| HHPI  | HOISTWAY HORIZONTAL PI           |
| HLAN  | HALL LANTERN                     |
| KEYS  | CAR STATION KEYED CUTOUTS        |
| LCPI  | LOW COST PI                      |

### DOOR INFORMATION

| MEMP | MANUAL EMERGENCY POWER      |
|------|-----------------------------|
| PARK | PARKING                     |
| STIP | STATUS INDICATOR PANEL      |
| SVTL | SERVICE MONITORING          |
| TDS  | TRAFFIC DIRECTOR'S STATION  |
| TDS2 | TRAFFIC DIRESCTOR'S STATION |

#### FIRE CODE

| ALT  | CPDO | FSDO | P12L | P2SW |
|------|------|------|------|------|
| APDO | DISP | HOEF | P10R | PHI  |
| CCDC | FER  | JPH1 | P20R | SARF |
| CNFR | FODS | LDOB | P20R |      |
| ISSO | FRCC | MPDC | P2EO |      |
| CPDC | FRFS | MSDR | P2SO |      |

#### WARNING

#### THE OEM SHOULD HANDLE FIRE CODE CHANGES.

#### **PROFILE-ADJUST**

Press **PROF + F2 (ADJ)** to display changeable parameters. See figure 6-3.

| PROFILE ADJUST<br>DOOR OPEN TIME<br>SHT DOPN TIME | 07<br>02 |
|---------------------------------------------------|----------|
|---------------------------------------------------|----------|

### Figure 6-3

Press **NEXT** to step thru. All times are in HEX and are in half-second increments.

| VARIABLE      | DESCRIPTION                                                                                                    | DEFAULT  |
|---------------|----------------------------------------------------------------------------------------------------|----------|
| DOOR OPN TIME | DOORS WILL STAY OPEN FOR THIS<br>LENGTH OF TIME                                                                                                    | 0-63 HEX |
| SHT DOPN TIME | LENGTH OR TIME DOORS WILL STAY<br>OPEN AFTER A REOPEN.                                                                                                    | 0-63 HEX |
| NUDGING FTR   | NUDGING, 01=ON, 00=OFF                                                                                                    |          |
| NUDGING TIME  | NUDGING STARTS AFTER THE DOOR<br>IS HELD OPEN FOR THIS LENGTH OF<br>TIME                                                                                           | 0-63 HEX |
| STALL TIME    | IF THE DOORS STALL FOR THIS<br>LENGTH OF TIME THEY WILL RE-<br>VERSE AND TRY AGAIN,                                                                                | 0-63 HEX |
| MAIN TS TIME  | MAIN TRAFFIC SENTINEL TIME, AT<br>THE MAIN FLOOR AND THE DOORS<br>ARE CLOSING AND A SAFTEY EDGE<br>BEAM IS BROKE THE DOORS WILL<br>REOPEN FOR THIS LENGTH OF TIME. | 0-63 HEX |
| CORR TS TIME  | CORRIDOR TRAFFIC SENTINEL TIME.<br>WORKS LIKE MAIN TS TIME BUT<br>WHEN ANSWERING A                                                                                 | 0-63 HEX |

|               | HALL CALL THAT IS NOT THE MAIN FLOOR.                                                                                |                                |
|---------------|----------------------------------------------------------------------------------------------------|--------------------------------|
| CAR TS TIME   | CAR TRAFFIC SENTINEL TIME.<br>WORKS LIKE MAIN TS TIME BUT<br>WHEN RESPONDING TO A CAR CALL<br>NOT AT THE MAIN FLOOR. | 0-63 HEX                       |
| MAIN FLOOR    | MAIN FLOOR FOR EMERGENCY<br>POWER RETURN.                                                                            | 0-TOP                          |
| PARKING FLOOR | PARKING FLOOR IF FEATURE IS<br>AVAILABLE.                                                                            | 0-TOP                          |
| PARK DOOR OPR | SETS WHICH DOOR/DOORS WILL CY-<br>CLE AT PARKING FLOOR.                                                              | 01=FRONT<br>02=REAR<br>03=BOTH |
| CLD OIL       | MAX COLD OIL BYPASS TIME.                                                                                            | 0-0F HEX<br>IN MINUTES         |
| CALL ENT TONE | CALL ENTER TONE                                                                                                    | Y=ON<br>N=OFF                  |
| AEMP 1ST CAR  | FIRST CAR DURING AUTOMATIC<br>EMERGENCY POWER.                                                                       | 0-3<br>CAR #                   |
| AEMP 2ND CAR  | SECOND CAR DURING AUTOMACTIC<br>EMERGENCY POWER.                                                                     | 0-3<br>CAR #                   |
| AEMP 3RD CAR  | THIRD CAR DURING AUTOMATIC<br>EMERGENCY POWER.                                                                       | 0-3<br>CAR #                   |
| AEMP 4TH CAR  | FOURTH CAR DURING AUTOMATIC<br>EMERGENCY POWER.                                                                      | 0-3<br>CAR #                   |

#### **ADJUSTING VARIABLES**

Press **NEXT** until you want to change comes up on the display. (Blinking cursor indicates which line will be active.) Pressing **ENTER** steps you to the second item on display. To increase value press **F1**. To decrease value press **F2**. To save changes press **F3**.

#### **POSITION INDICATOR**

Press **PROF + F3 (DPI)** to display the DPI lowest scan slot and the PI's display. See figure 6-4

PROFILE DPI 00 LEFT PI CHAR= INC DEC SAV

Figure 6-4

Press **NEXT** to display the **NEXT** floor # and **PREV** to display the previous #.

Press ENTER to display the right digit. See figure 6-5

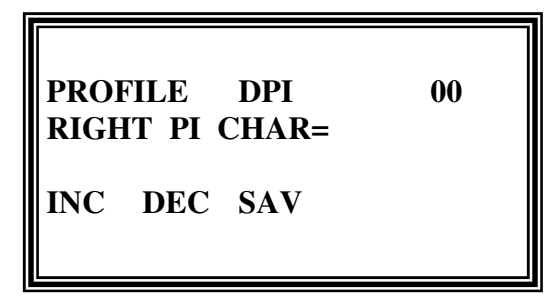

Figure 6-5

To increase value press **F1**. To decrease value press **F2**. To save changes press **F3**.

#### **BUTTON ACCESS CODE**

Press **PROF + F4 (LOCK)** to display the Button Access Code screen. See figure 6-6

| PROFILE E<br>FRNT OPNG 3<br>HAS CODE 0<br>UPDT SAV | BAC<br>10 |
|----------------------------------------------------|-----------|
|----------------------------------------------------|-----------|

#### Figure 6-6

Pressing **REAR** or **FRONT** will display the corresponding door. Pressing **NEXT** or **PREV** will step up or down thru the floors.

To change a code press F1 (UPDT) now enter the new number code using the Diagnostic Tool's number keys. Now press F2 (SAV) to save the new code.

#### **KEYED SECURITY CUTOUT**

Press **PROF + F4 (LOCK)** to display the Keyed Security Cutout screen. See figure 6-7

| PROFILE  | KEY#     | 00 |
|----------|----------|----|
| FLOOR    | 01234567 |    |
| FRNT     | 01011010 |    |
| UPDT SAV |          |    |
|          |          |    |
|          |          |    |

#### Figure 6-7

Pressing **REAR** or **FRONT** will display the corresponding door. Pressing **NEXT** or **PREV** steps you thru the key numbers.

To change a setting press **ENTER** until the cursor is on the digit you want to change. Now press **F1** (**UPDT**) to change the setting. Now press **F2** (**SAV**) to save the change.

#### CHAPTER 7

#### **TEST MODE**

The elevator must be on HAND operation for the TEST mode to work. Pressing **TEST** gets you into test mode. See figure 7-1

| PROFILE   | BAC |
|-----------|-----|
|           | DAC |
| FRNT OPNG | 3   |
| HAS CODE  | 010 |
| UPDT SAV  |     |

Figure 7-1

The diagnostic Tool needs to be connected to the Floor Controller Master unit to get accurate information.

#### Test Mode Operation

| KEY | ITEM | DESCRIPTION                                                         |
|-----|------|---------------------------------------------------------------------|
| F1  | PI   | THE CAR AND HALL PI CAN BE TURNED<br>ON FOR THE ENABLED FLOOR       |
| F2  | LANT | THE CAR AND HALL LANTERNS CAN BE<br>TURNED ON FOR THE ENABLED FLOOR |
| F3  | FC   | SETS UP TO TEST EACH CHANNEL OF<br>THE CAR FCB BOARD                |
| F4  | HFC  | SET UP TO TEST THE HOISTWAY FSB<br>BOARDSAND OTHER SIGNALS          |

#### **PI TEST**

To test a PI press TEST + F1 + 1 + ENTER. This sequence tests the PI at floor 1 as indicated by the 1 in the sequence. The Diagnostic Tool should respond with **ACTIVATED** if the PI is on. Press **NEXT** or **PREV** to step up down thru the floors.

#### LANTERN TEST

To test the Lanterns press TEST + F2 + COR U + 1 + ENTER. This sequence tests the up lantern on floor 1. Press NEXT or PREV to step up or down thru the floors. Press COR D instead or COR U to test the down lanterns the same way.

#### CAR FCB BOARD TEST

To test the car FCB boards press **TEST** + **F3** + **0** + **1** + **2** + **ENTER**. **TEST**=Test Mode. **F3**=Cab FCB Board. **0** + **1**=The FCB board number which ranges from 00 to 11. **2**=The FCB board's I/O channel. **ENTER**=Finish entry.

Pressing NEXT or PREV will step you thru the I/O channels of that FCB. Repeat sequence for other FCB boards.

#### HOISTWY FCB BOARD TEST

To test the hoistway FCB boards press **TEST + F3 + 0 + 1 + 2 + ENTER. TEST=**Test Mode. **F3=**Cab FCB Board. **0 + 1=**The FCB board number which ranges from 00 to 11. **2=**The FCB board's I/O channel. **ENTER=**Finish entry.

Pressing NEXT or PREV will step you thru the I/O channels of that FCB. Repeat sequence for other FCB boards.

## Hoistway FCB Board # s Main

| FLOOR # | FRONT | REAR  | CAR 0 | CAR 1 |
|---------|-------|-------|-------|-------|
| 0-1     | HFC01 | HFC02 |       |       |
| 2-3     | HFC03 | HFC04 |       |       |
| 4-5     | HFC05 | HFC06 |       |       |
| 6-7     | HFC07 | HFC08 |       |       |

| PI                          | HFC70 | HFC71  |
|-----------------------------|-------|--------|
| STATUS<br>PANEL             | SPB0  | SPB1   |
| EMERGENCY<br>POWER<br>PANEL | HFC78 | HFC 78 |
| FIRE CODES                  | HFC7E | HFC7E  |
| EMT                         | HFC7C | HFC7C  |
| CODE BLUE                   | HFC7D | HFC7D  |

#### Aux

| FLOOR # | FRONT | REAR  | CAR 0 | CAR 1 |
|---------|-------|-------|-------|-------|
| 0-1     | HFC11 | HFC12 |       |       |
| 2-3     | HFC13 | HFC14 |       |       |
| 4-5     | HFC15 | HFC16 |       |       |
| 6-7     | HFC17 | HFC18 |       |       |

| PI                               | HFC72 | HFC73  |
|----------------------------------|-------|--------|
| STATUS<br>PANEL                  | SPB\2 | SPB3   |
| EMER-<br>GENCY<br>POWER<br>PANEL | HFC79 | HFC 79 |
| FIRE CODES                       | HFC7E | HFC7E  |
| EMT                              | HFC7C | HFC7C  |
| CODE BLUE                        | HFC7D | HFC7D  |

# CHAPTER 8

### **ACTIVE MODE**

INDEPENDENT SERICE AND HOSPITAL EMERGENCY Pressing **ACT** gets you into **ACTIVCE** mode. See figure 8-1.

| ACTIVE<br>ACTIVE | HEM     |
|------------------|---------|
| HEM PWR          | CLK ERR |

٦

Figure 8-1

#### APPENDIX HEX CHART

| HEX        | BIN | HEX | BIN | HEX | BIN | HEX | BIN |
|------------|-----|-----|-----|-----|-----|-----|-----|
| 00         | 00  | 1E  | 30  | 3C  | 60  | 5A  | 90  |
| 01         | 01  | 1F  | 31  | 3D  | 61  | 5B  | 91  |
| 02         | 02  | 20  | 32  | 3E  | 62  | 5C  | 92  |
| 03         | 03  | 21  | 33  | 3F  | 63  | 5D  | 93  |
| 04         | 04  | 22  | 34  | 40  | 64  | 5E  | 94  |
| 05         | 05  | 23  | 35  | 41  | 65  | 5F  | 95  |
| 06         | 06  | 24  | 36  | 42  | 66  | 60  | 96  |
| 07         | 07  | 25  | 37  | 43  | 67  | 61  | 97  |
| 08         | 08  | 26  | 38  | 44  | 68  | 62  | 98  |
| 09         | 09  | 27  | 39  | 45  | 69  | 63  | 99  |
| 0A         | 10  | 28  | 40  | 46  | 70  |     |     |
| 0B         | 11  | 29  | 41  | 47  | 71  |     |     |
| 0C         | 12  | 2A  | 42  | 48  | 72  |     |     |
| 0D         | 13  | 2B  | 43  | 49  | 73  |     |     |
| 0E         | 14  | 2C  | 44  | 4A  | 74  |     |     |
| 0F         | 15  | 2D  | 45  | 4B  | 75  |     |     |
| 10         | 16  | 2E  | 46  | 4C  | 76  |     |     |
| 11         | 17  | 2F  | 47  | 4D  | 77  |     |     |
| 12         | 18  | 30  | 48  | 4E  | 78  |     |     |
| 13         | 19  | 31  | 49  | 4F  | 79  |     |     |
| 14         | 20  | 32  | 50  | 50  | 80  |     |     |
| 15         | 21  | 33  | 51  | 51  | 81  |     |     |
| 16         | 22  | 34  | 52  | 52  | 82  |     |     |
| 17         | 23  | 35  | 53  | 53  | 83  |     |     |
| 18         | 24  | 36  | 54  | 54  | 84  |     |     |
| 19         | 25  | 37  | 55  | 55  | 85  |     |     |
| 1A         | 26  | 38  | 56  | 56  | 86  |     |     |
| 1 <b>B</b> | 27  | 39  | 57  | 57  | 87  |     |     |
| 1C         | 28  | 3A  | 58  | 58  | 88  |     |     |
| 1D         | 29  | 3B  | 59  | 59  | 89  |     |     |